Carry out an firmware update of your's DVB SD/HD IRD

To avoid data loss, we would therefore recommend to save the A/V-Stettings and the Channellist with the **BoxEdit-software.** (Picture 1)

| BoxEdit              | <b>Ôffnen</b><br>Explorer<br>Suchen<br>AutoPlay |       | Formatieren von<br>Speicherkapazität:<br>1,97 GB |
|----------------------|-------------------------------------------------|-------|--------------------------------------------------|
| Send to Box          | Freigabe und Sicherheit                         |       | FAT32<br>Größe der Zuordnum                      |
|                      | % Unterstützte Dateien in Acrobat zusammenfi    | ühren | Standardgröße                                    |
|                      | Formatieren                                     | •     | Update                                           |
| Load config from Box | Aussichneiden<br>Kopieren                       |       | Schnellformatie                                  |
| Send config to Box   | Verknüpfung erstellen<br>Umbenennen             |       |                                                  |
| Pic 1                | Eigenschaften<br>Pic 2                          |       | Pic 3                                            |

Current firmware updates can be found in ELIUM website:

## http://www.elium.de/files/download/Boxedit.exe http://www.elium.de/files/download/elium ird update.zip

## http://www.elium.de/files/download/IRD\_RS232\_Protocol.pdf

The usb drive with a *minimal 50 MB* free space available should be used for the firmware update. Before you write image with the firmware to your usb drive, it should be formatted to FAT 32 format. ( Picture 2 and 3 )

1. Save the selected firmware update to your USB drive. Make sure that the Zip archive is unpacked.

## 2. Software ver. 1.02.04 and older:

Please plug the USB drive in the USB slot on the frontsite of the unit. Press the Menu-Button with the romotecontroll or over the Webserver ->Technical Menu -> Restart

-> Reboot IRD -> OK.

( You can also operate with button on the frontsite of the unit. You see the Menu-settings on the Display.)

Don't shut down the unit in the update process, because it could be that you get a abend of the compleadly software

2. from Software ver .1.02.05

Please plug the USB drive in the USB slot on the frontsite of the unit.

The update will be start automatically after 30 sec..

- 3. When update completes "Flashing ... OK" prompt appears on LCD. Now remove the usb drive from the unit and restart the device, with the OFF/ON switch in front of the unit.
- 4. Please confirm the reboot by pushing the OK button once, after it's promted on LCD. The automatical Reboot will start after over 10 second.

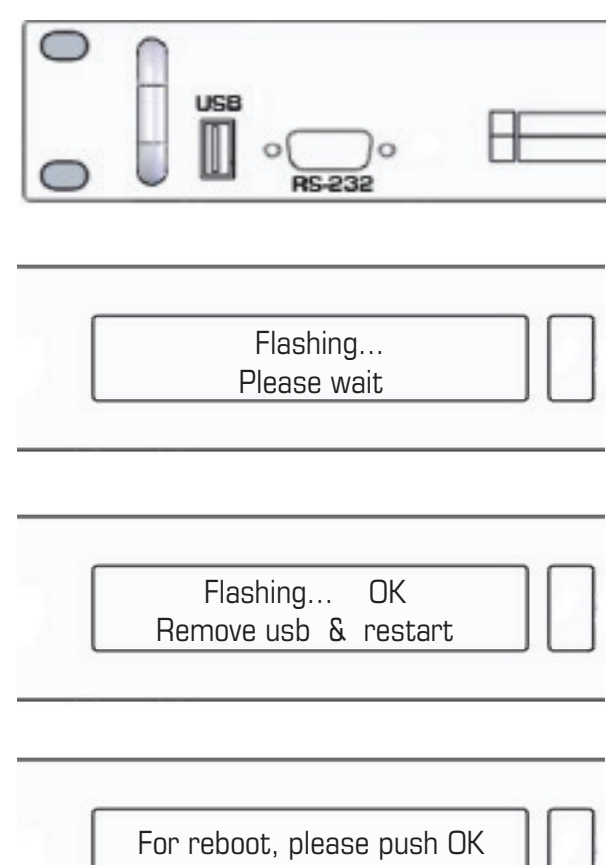

eren von PKBACK# .

r Zuordnunaseinheiten

Starten Schließen

erungsoptionen ellformatierung ? 🗙

×

\*

\*